04/08/2013

UNITYCODER.COM

# ISOLATOR V1.0

Unity Editor Plugin for isolating selected object(s)

## **Table of Contents**

| INTRODUCTION           | 2 |
|------------------------|---|
| FEATURES               | 2 |
| LIMITATIONS            | 2 |
| INSTALLATION           | 3 |
| PACKAGE FILE STRUCTURE | 3 |
| INSTRUCTIONS           | 4 |
| TUTORIAL               | 5 |

## Isolator

## **INTRODUCTION**

"Isolator" is a simple Unity editor plugin for isolating the selected object (hiding others).

#### BENEFITS

- Easier to edit multiple overlapping GUI objects (only selected object is visible)

#### **FEATURES**

- Isolate selected objects automatically (you can change selection anytime)
- If you select a parent or child object then all objects from root to children are isolated together
- On/Off checkbox (enable/disable)
- Main Camera is not disabled on isolation (all other gameobjects are hidden)
- C# source (inside custom namespace)

### LIMITATIONS

- Once you disable Isolator, all scene objects are set active/enabled. (that is not good, if you had some objects that were supposed to stay disabled)
- If you have nothing selected, all objects will be hidden (since scene selection is empty)
- If you select objects from Project folder, isolator hides everything (since scene selection is empty)

### **INSTALLATION**

Import the package from the Asset Store and you are done. New menu item is created under: *Window / Isolator* 

## **PACKAGE FILE STRUCTURE**

Package has 4 folders and 2 files:

Extensions/

- unitycoder\_com/
- - Isolator/
- - Editor/
- - - Isolator.cs (the actual editor script)
- - README\_Isolator1.pdf (this file)

#### **INSTRUCTIONS**

#### USAGE

#### Select menu item: Edit / Isolator

| ۹U   | nity - | Untitle    | d - Isolal | tor1 -  | PC, M  | ac &  | Linux  |
|------|--------|------------|------------|---------|--------|-------|--------|
| File | Edit   | Assets     | GameOb     | oject   | Compo  | onent | Wind   |
| R.   | Ur     | ndo        |            | Ctrl+Z  |        |       | 🖨 Glob |
| # .  | Re     | edo        |            | Ctrl+Y  |        |       | 0102   |
| Fre  | CL.    | ıt         |            | Ctrl+X  |        |       | -      |
|      | Co     | ру         |            | Ctrl+C  |        |       |        |
|      | Pa     | iste       |            | Ctrl+V  |        |       |        |
|      | Du     | uplicate   |            | Ctrl+D  |        |       |        |
|      | De     | elete      | :          | Shift+l | Del    |       |        |
|      | Fr     | ame Sele   | cted I     | F       |        |       |        |
|      | Fir    | nd         |            | Ctrl+F  |        |       |        |
|      | Se     | lect All   |            | Ctrl+A  |        |       |        |
|      | Pr     | eference   | s          |         |        |       |        |
|      | Pla    | зу         |            | Ctrl+P  |        |       |        |
|      | Pa     | use        |            | Ctrl+S  | hift+P |       |        |
|      | St     | ер         |            | Ctrl+A  | lt+P   |       |        |
|      | Lo     | ad Select  | ion:       |         |        | •     |        |
|      | Sa     | ive Select | tion       |         |        |       |        |
|      | Pre    | oject Set  | tings      |         |        | •     |        |
|      | Re     | ender Set  | tings      |         |        |       |        |
|      | Ne     | etwork En  | nulation   |         |        | •     |        |
|      | Gr     | aphics Er  | nulation   |         |        | •     |        |
|      | Sn     | ap Settin  | igs        |         |        |       |        |
|      | Ise    | olator     |            |         |        |       |        |

#### USER INTERFACE

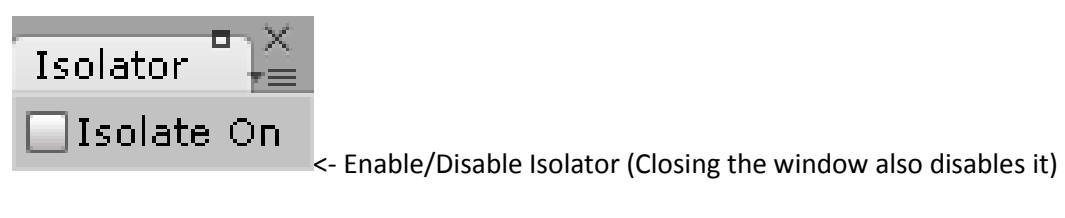

## TUTORIAL

- 1. Open new scene
- 2. Add 1 GUI Text (Menu: GameObject/Create other/GUI Text)
- 3. Add 1 GUI Texture (Menu: GameObject/Create other/GUI Texture)
- 4. They are now overlapping each other, you cannot see the text
- 5. Start Isolator (Menu: Window/Isolator)
- 6. New window opens (you can also dock it somewhere if needed)
- 7. Enable Isolator: [x] Isolate selected
- 8. (If you had some objects selected, other objects will be hidden)
- 9. Select "GUI Text", now GUI Texture is hidden so you can work with GUI Text easier

#### Note!

- When disabling/closing Isolator, all scene objects are set to active/enabled (SetActive), that will cause problems, if you had some objects disabled and wanted them to stay disabled..